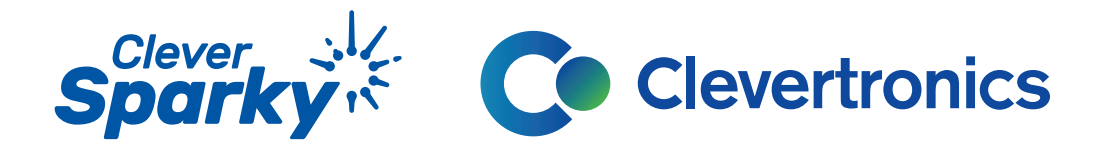

| Sparky   |                    |
|----------|--------------------|
|          |                    |
|          |                    |
| s.com.au |                    |
|          | Show               |
|          | Forgot password?   |
| Log In   |                    |
|          |                    |
|          | Sparky<br>s.com.au |

# **CleverSparky Web app** Administrator Guide 2024

# Contents

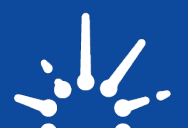

| 1.  | The CleverSparky app                                           |       |
|-----|----------------------------------------------------------------|-------|
| 2.  | CleverSparky Technology requirements                           | 3     |
| 3.  | Sign up to CleverSparky                                        | 4     |
| 4.  | Adding Sites to your account                                   |       |
| 5.  | Uploading Fittings                                             |       |
| 6.  | Using the .csv template                                        |       |
| 7.  | Upload your template                                           |       |
| 8.  | Upload Site plans / Drawings                                   | 7     |
| 9.  | Active Clevertest Plus systems                                 |       |
| 10. | . Ready for testing                                            |       |
| 11. | Inviting users                                                 |       |
| 12. | Assigning user profiles                                        | 9     |
| 13. | Receiving and accepting invitations                            | 9     |
| 14  | . Setting up an account – Additional users                     |       |
| 15. | . User Management                                              | 10-11 |
| 16. | . Transferring Ownership of site data in CleverSparky          | 11-12 |
| 17. | The CleverSparky App – Emergency lighting Management Dashboard | 13    |
| 18. | . Contact                                                      |       |

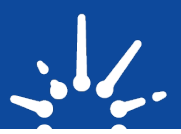

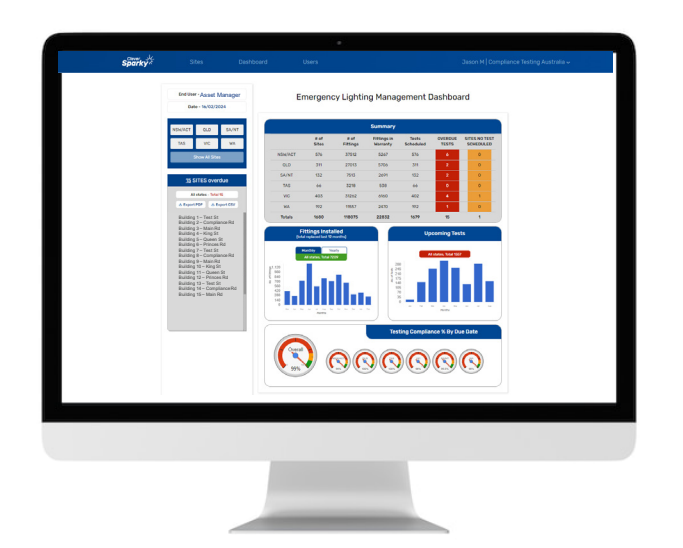

Clever Sparl

Download on the

App Store

Cleversparky.com is a digital logbook and emergency lighting compliance management tool.

The CleverSparky web app provides a platform for seamless collaboration between building owners, facility managers and their testing contractors for compliance management of emergency lighting assets.

Manage multi-user access, upload, and store site plans, view reports and upcoming test schedules and get a compliance overview of the sites on your account via the integrated dashboard.

CleverSparky is a fantastic tool for consolidating the Emergency lighting information for the sites you own or manage into one central location.

An account can be set up and owned by the asset owner/manager or by a testing and compliance management specialist.

### **Option 1**

Asset owners can invite their chosen testing contractor to their account to manage the testing of the sites within the account. They own the data and can manage the contractors they employ.

### **Option 2**

Specialist testing and compliance management contractors can hold and manage all the information for their customers within their account and provide the necessary reports to their clients on request.

### **CleverSparky Technology requirements**

GET IT ON

Google Play

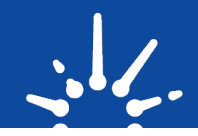

The CleverTest Plus System that incorporates the Cleversparky wand mobile apps is made up of 3 key components :

- 1. CTP Emergency And Exit Light Fittings
- 2. The **Free** CleverSparky Mobile Phone App - Available For iPhone And Android
- 3. The **Free** CleverSparky Web App <u>cleversparky.com</u>

The phone version of the app is used for creating logbooks, collecting test results and editing/maintaining fitting information- Download the Cleversparky app from the App store (iOS) or Google Play Store (Android).

The CleverSparky web app is used as a management and administration tool to manage sites, users and user access permissions within a business organisation, store drawings, view reports and review your compliance dashboard.

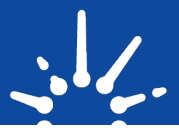

| New                  | Customer     |  |
|----------------------|--------------|--|
| Email                |              |  |
| Customer@Emergencyli | hting.com.au |  |
|                      |              |  |
|                      |              |  |
| 0412345678           |              |  |
| Country              |              |  |
| Australia            |              |  |
|                      |              |  |
| State                |              |  |
| New South Wales      |              |  |
| Posteoda             |              |  |
|                      |              |  |

**Go to CleverSparky.com** "Sign up" and agree to the terms and conditions.

Enter your **individual login** details and create a password.

### Are digital signature to support on report(optional) Winder Signature on support(optional) Winder Signature on support optional Munition to owner of a balaness using flows/sparky, creately your business account below. Business Name Country State Are country State Are country Contractor included in this section will display in the header on your test reports Report full Name Contractor licence number Phone Number Munitional Country Contractor licence number Munitional Country Contractor licence number Munitional Country Contractor licence number Munitional Country Contractor licence number Munitional Country Contractor licence number Munitional Country Contractor licence number Munitional Country Munitional Country Munitional Cou

### Sign up your Business

You can add in your Business logo, digital signature and other details here or upload later in your profile.

Sign up to continue to your home screen where you can add sites to your account.

The Web app at <u>Cleversparky.com</u> is used to access and review emergency lighting compliance levels, manage site information and user access.

| Sparky .     | Sites                                                 | Dashboard              | Users |                  |            | Jason M   Compliar | nce Testing Australia 🗸 |
|--------------|-------------------------------------------------------|------------------------|-------|------------------|------------|--------------------|-------------------------|
| Sites        |                                                       |                        |       |                  | +          | Add Site Q Search  | 1                       |
| UNIT/LEVEL 🗘 | ADDRESS ©                                             | BUSINESS NAME          | ¢     | BUILDING NAME 🗘  | NEXTTEST 🗘 | CREATED AT 🗘       | CTP SELF-TEST ACTIVATED |
|              | 10, Main Road, Wellington<br>Point, QLD, Australia    | Hardware Warehou:      | se    |                  | 14/02/2023 | 11:46am 07/07/2020 | Yes                     |
|              | 20, Smith Street, Charleston<br>NSW, Australia        | wn, Corporate Offices  |       | Building Central | 30/11/2020 | 11:49am 07/07/2020 | No                      |
|              | 30, Park Lane, Traralgon, VI<br>Australia             | C. Commercial Service  | es    | Future Towers    | 18/03/2024 | 11:51am 07/07/2020 | Yes                     |
|              | 150, Pacific Highway, North<br>Sydney, NSW, Australia | Bank Branch            |       |                  | 23/01/2023 | 08:23am 23/04/2021 | No                      |
|              | 10, Main Street,<br>Greensborough, VIC, Austra        | lia Fast Food Restaura | ant   |                  | 30/10/2021 | 03:56pm 13/05/2021 | Yes                     |
|              | 123, Kitchener Street, Garra<br>ACT, Australia        | n, New Building        |       |                  | 18/03/2024 | 01:14pm 27/08/2021 | No                      |

Example of a Business account showing a list of sites.

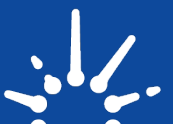

# How to Create a site & upload site data

Any sites created by linked users via the phone app will upload automatically and be visible on your web app site page.

To add new sites into the web app, click the "Add Site" button.

| Sparky .     | Sites Da:                                             | shboard Users        |                  |             | Jason M   Compliar | nce Testing Australia ~    | Andre Marco Other                                                                       |          |
|--------------|-------------------------------------------------------|----------------------|------------------|-------------|--------------------|----------------------------|-----------------------------------------------------------------------------------------|----------|
| Sites        |                                                       |                      |                  | (+          | Add Site           | h                          | Add New Site                                                                            |          |
| UNIT/LEVEL C | ADDRESS C                                             | BUSINESS NAME 🗘      | BUILDING NAME    | NEXT TEST 🗘 | CREATED AT C       | CTP SELF-TEST<br>ACTIVATED | Address<br>200                                                                          |          |
|              | 10, Main Road, Wellington<br>Point, QLD, Australia    | Hardware Warehouse   |                  | 14/02/2023  | 11:46am 07/07/2020 | Yes                        | 200, George Street, Sydney, NSW, Australia                                              |          |
|              | 20, Smith Street, Charlestown,<br>NSW, Australia      | Corporate Offices    | Building Central | 30/11/2020  | 11:49am 07/07/2020 | No                         | 200, Queen Street, Melbourne, VIC, Australia                                            |          |
|              | 30, Park Lane, Traralgon, VIC,<br>Australia           | Commercial Services  | Future Towers    | 18/03/2024  | 11:51am 07/07/2020 | Yes                        | Haymarket, NSW, 2000, Australia<br>200, Victoria Parade, East Melbourne, VIC, Australia |          |
|              | 150, Pacific Highway, North<br>Sydney, NSW, Australia | Bank Branch          |                  | 23/01/2023  | 08:23am 23/04/2021 | No                         | 200, Mary Street, Brisbane City, QLD, Australia                                         |          |
|              | 10, Main Street,<br>Greensborough, VIC, Australia     | Fast Food Restaurant |                  | 30/10/2021  | 03:56pm 13/05/2021 | Yes                        | Admin Email                                                                             |          |
|              | 123, Kitchener Street, Garran,<br>ACT, Australia      | New Building         |                  | 18/03/2024  | 01:14pm 27/08/2021 | No                         | <b>↑  </b>                                                                              | Add Site |

The address search is linked to Google maps and will pre-populate as you start typing.

# **Uploading Fittings**

| Sparky st        | Sites Dashboard                                     |                                   | Jason Meildejohn →                                                                                                    |
|------------------|-----------------------------------------------------|-----------------------------------|----------------------------------------------------------------------------------------------------|
| ← Back to Sites  | Tester<br>123 Smith Street, Fitzroy, VIC, Australia | 📩 Spreadsheet Upload Template 🖆 U | Upload Spreadsheet                                                                                                    |
| All Fittings     | ALL FITTINGS                                        |                                   | Sort List                                                                                                    |
| Groups           | Not Commissioned (0) Com                            | iissioned (1)                     |                                                                                                    |
| Logbooks         | Filter by Fitting ID                                |                                   |                                                                                                    |
| Faults           |                                                     |                                   |                                                                                                    |
| Deleted Fittings |                                                     |                                   |                                                                                                    |
| Site Details     |                                                     | <b>()</b>                         |                                                                                                    |
|                  |                                                     |                                   |                                                                                                    |
|                  |                                                     | It is<br>exis                     | s easy to use the Excel spreadsheet template to import any<br>sting fitting registers.                                 |
|                  |                                                     | For<br>pro                        | r sites with more than 15 fittings this is the recommended<br>ocess to build your site data.                           |
|                  |                                                     | Tec<br>fitti<br>apr               | chnicians can easily add new sites with small quantitys of ings directly into the account while on site via the Mobile |

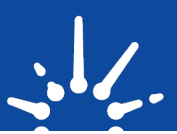

### Download and Upload the template from within a created

site page.

| Sparky **        | Sites Dashboard                                                                                                    |                                                                                                    | Jason Meiklejohn 🗸                                                                                             |                                                             |                                                                                                 |                                                                                                    |                                                                                                    |
|------------------|----------------------------------------------------------------------------------------------------|----------------------------------------------------------------------------------------------------|----------------------------------------------------------------------------------------------------|-------------------------------------------------------------|-------------------------------------------------------------------------------------------------|----------------------------------------------------------------------------------------------------|----------------------------------------------------------------------------------------------------|
| ← Back to Sites  | Tester<br>123 Smith Street, Fitzroy, VIC, Australia                                                                                                    | 🗄 Spreadsheet Upload Template                                                                                                    | Report                                                                                                    |                                                             |                                                                                                 |                                                                                                    |                                                                                                    |
| All Fittings     | ALL FITTINGS                                                                                                    |                                                                                                    | Sort List                                                                                                    |                                                             |                                                                                                 |                                                                                                    |                                                                                                    |
| Groups           | Not Commissioned (0) Commissione                                                                                                    | d (1)                                                                                                    |                                                                                                    |                                                             |                                                                                                 |                                                                                                    |                                                                                                    |
| Logbooks         | Autodaw 🐨 🗟 🗩 🖓 🐨 🔹 Noveractoreplate.sia                                                                                                    | - Sweet to this PC γ<br>Automate Help RUEBEAM Acrobet                                                                                                    | AutoSave 💿 🗟 🎐 - 🖓 - 🕫<br>File <u>Home</u> Insert Page Layout Formula                                          | Sample register with serial numb<br>s Data Review View Auto | neaw → P Search<br>mate Help RLUEREAM Acrobat                                                   | •<br>•                                                                                                    |                                                                                                    |
| Faults           | Calad → 12 → A <sup>+</sup> K <sup>+</sup> → 三 圖 ※→<br>Pater<br>Construction<br>Construction<br>Con | Simup Text     General     General | X Cut         Calibri         11 →           Partie         D Copy →         8         I         U →         0 | A' A' = = = ≫ - 8 Way<br>▲ - = = = = = = = ■ Mag            | Tott General · Cor<br>e & Center · \$ · % 9 % 48 Cor<br>Form                                    | ditional Format as Call Inset Delete                                                                                 | Enernat<br>v Clear v Fiber v S                                                                                                    |
| Deleted Fittings | 025 ▼ I × ✓ ½                                                                                                    | D E F G H I J K                                                                                                    | Clyboard         50         Fort           P7         *         :         ×         #           .al         .A | C D                                                         | Si Number Ni                                                                                    | Shifes Celb                                                                                                    | I J K                                                                                                    |
| Site Details     | 2 Service Tes Lamana e register 20 Credenatics ry stat     2 Service Number     Product Code Group Name Fitti     4                                                                                                    | g ID Location Install Date Building Level Switchboard Circuit Asset Code                                                                                                    | 1 CleverSparky Luminaire Register 1.0 Clevertronics<br>2 Serial Number Product Code<br>3 0018159C CLIFE-PRO-5K | Pty Ltd Please save file a<br>Group Name Fitting ID<br>EMG  | SEXCEL XLSX, and then upload. Date format is<br>Location<br>1 SOUTH EAST WAREHOUSE              | Install Date Building Level S<br>16/08/2021 WAREHOUSE 1 D                                                            | witchboard Circuit Asset Code<br>18-1 A - L2 S-SPTFR - 1                                                                                                    |
|                  | 5<br>6<br>7                                                                                                    |                                                                                                    | 5 00181489 CLIFE-PRO-5A<br>6 181418 CLIFE-PRO-5A<br>7 001813A0 CLIFE-PRO-5A                                    | EMG<br>EMG<br>EMG                                           | 3 CENTRE WAREHOUSE<br>4 CENTRE WAREHOUSE<br>5 CENTRE WAREHOUSE                                  | 16/08/2021 WAREHOUSE 1 0<br>16/08/2021 WAREHOUSE 1 0<br>16/08/2021 WAREHOUSE 1 0<br>16/08/2021 WAREHOUSE 1 0         | A-L6         S-SPTFR-3           88-1         A-L6         S-SPTFR-3           88-1         A-L6         S-SPTFR-4           88-1         A-L6         S-SPTFR-5                                                                                                    |
|                  | 9<br>10<br>11                                                                                                    |                                                                                                    | 8 00181402 CLIFE-PRO-5A<br>9 0018139F CLIFE-PRO-5A<br>10 181425 CLIFE-PRO-5A<br>11 00181479                    | EMG<br>EMG<br>EMG                                           | 6 CENTRE WAREHOUSE<br>7 CENTRE WAREHOUSE<br>8 CENTRE WAREHOUSE<br>9 CENTRE WAREHOUSE            | 16/08/2021 WAREHOUSE 1 0<br>16/08/2021 WAREHOUSE 1 0<br>16/08/2021 WAREHOUSE 1 0<br>16/08/2021 WAREHOUSE 1 0         | A-L6         S-SPTFR-6           A-L6         S-SPTFR-7           B-1         A-L6         S-SPTFR-7           B-1         A-L6         S-SPTFR-8           B-1         A-L6         S-SPTFR-8           B-1         A-L7         S-SPTFR-9                                                                                                    |
|                  | 12<br>13<br>14                                                                                                    |                                                                                                    | 12 168908 C/ELED-40<br>13 168915 C/ELED-40<br>14 0018141E C/FE-PRO-5A                                          | EMG<br>EMG<br>EMG                                           | 10 CENTRE SOUTH WAREHOUSE<br>11 CENTRE SOUTH WAREHOUSE<br>12 CENTRE SOUTH WAREHOUSE             | 16/08/2021 WAREHOUSE 1 0<br>16/08/2021 WAREHOUSE 1 0<br>16/08/2021 WAREHOUSE 1 0<br>16/08/2021 WAREHOUSE 1 0         | Image: Web 1         A - L8         J-EXT - 1           VI0-1         A - L8         J-EXT - 2           VI0-1         A - L8         S-SPTFR - 10                                                                                                    |
|                  | 16<br>17<br>18                                                                                                    |                                                                                                    | 15 00160812 CIFE<br>16 00168812 CIELED-40<br>17 00168811 CIELED-40<br>18 001689C7 CIELED-40                    | EMG<br>EMG<br>EMG<br>EMG                                    | 13 DUCK OFFICE<br>14 SOUTH EAST WAREHOUSE<br>15 SOUTH EAST WAREHOUSE<br>16 SOUTH EAST WAREHOUSE | 16/08/2021 UOCK OFFICE 1 0<br>16/08/2021 WAREHOUSE 1 0<br>16/08/2021 WAREHOUSE 1 0<br>16/08/2021 WAREHOUSE 1 0       | Image: March 1         Image: March 2         Image: March 2         Image:                                                                                                    |
|                  | 19<br>20<br>21<br>23                                                                                                    |                                                                                                    | 19 0017806A CCFLED<br>20 00119EE0 CLFE<br>21 001702068 CCFLED                                                  | EMG<br>EMG<br>EMG                                           | 17 AIRLOCK<br>18 AIRLOCK<br>19 RECEPTION                                                        | 16/08/2021 MAIN OFFICE 1 0<br>16/08/2021 MAIN OFFICE 1 0<br>16/08/2021 MAIN OFFICE 1 0                               | Image: Best of the second second se |
|                  | 23<br>24<br>25                                                                                                    |                                                                                                    | 23 001ECBP9 CLIFE<br>24 001ECBP9 CLIFE<br>25 0012CIAB CLIFE<br>25 0017CIAD CCFLED                              | ENIS<br>ENIS<br>ENIS                                        | 21 OPEN PLAN OFFICE<br>22 OPEN PLAN OFFICE<br>23 OPEN PLAN OFFICE                               | 16/08/2021 MAIN OFFICE 1 E<br>16/08/2021 MAIN OFFICE 1 E<br>16/08/2021 MAIN OFFICE 1 E<br>16/08/2021 MAIN OFFICE 1 E | ND-1 F-L1 R-SPTFR-3<br>ND-1 F-L4 R-SPTFR-4<br>ND-1 F-L4 R-SPTFR-5<br>ND-1 F-L4 DXT-3                                                                                                    |
|                  | 26 27                                                                                                    |                                                                                                    | 26 0017C218 CCFLED<br>27 0016800C CLIFE                                                                        | EMG<br>EMG                                                  | 24 OPEN PLAN OFFICE<br>25 FEMALE BATHROOM                                                       | 16/08/2021 MAIN OFFICE 1 0<br>16/08/2021 MAIN OFFICE 1 0                                                             | 8-1 F - L4 EXT - 4<br>8-1 F - L5 R-SPTFR - 6                                                                                                    |

NB: If you are upgrading a site to use Clevertronics Clevertest Plus fittings, you can upload the details of any brand of emergency light or exit light into Cleversparky to help you manage the upgrade process.

# Using the excel template

|                                     |                             | Sample regis | ter with serial numbers.csv 🛩 | ,P Search                                |                            |                      |         |             |
|-------------------------------------|-----------------------------|--------------|-------------------------------|------------------------------------------|----------------------------|----------------------|---------|-------------|
| File Home Insert Page Layo          | ut Formulas Di              | ta Review    | View Automate                 | Help BLUEBEAM Acrobat                    |                            |                      |         |             |
| Calibri                             |                             | = = =        | ॐ ∽ 🐉 Wrap Text               | General v                                | 1                          | 🔛 🗮                  | ) 🎰     | 3 🗄         |
| vaste<br>v ≪ Format Painter B I U ~ | ⊞ •   <u>¢</u> • <u>A</u> • | ===          | 😇 😇 🔛 Merge & Center          | - \$ - % 9 % & Condition<br>Formattin    | al Formatas<br>ş∼ Table∼ ! | Cell inser<br>Styles | t Delet | te For      |
| Cliphoard IS                        | Font 5                      |              | Alignment                     | G Number G                               | Styles                     |                      | Cells   | 6           |
|                                     |                             |              |                               |                                          |                            |                      |         |             |
| · · · · //                          |                             |              |                               |                                          |                            |                      |         |             |
| ( A                                 | B                           | C            | D                             | E                                        | F                          | G                    | н       |             |
| CleverSparky Luminaire Register 1.0 | Clevertronics Pty Ltd       |              | Please save file as EXCELXI   | SX, and then upload. Date format is (YYY | Y/MM/DO)                   |                      |         |             |
| Serial Number                       | Product Code                | Group Name   | Fitting ID                    | Location                                 | Install Date               | Building             | tevel   | Swite       |
| 0018159C                            | CLIFE-PRO-SM                | EMG          | 1                             | SOUTH EAST WAREHOUSE                     | 16/08/2021                 | WAREHOUSE            | 1       | DB-1        |
| 001814A7                            | CLIFE-PRO-SM                | EMG          | 2                             | SOUTH EAST WAREHOUSE                     | 16/08/2021                 | WAREHOUSE            | 1       | DB-1        |
| 00181489                            | CLIFE-PRO-SM                | EMG          | 3                             | CENTRE WAREHOUSE                         | 16/08/2021                 | WAREHOUSE            | 1       | DB-1        |
| 181418                              | LIFE-PRO-SM                 | EMG          | 4                             | CENTRE WAREHOUSE                         | 16/08/2021                 | WAREHOUSE            | 1       | DB-1        |
| 001815A0                            | CUFE-PRO-SM                 | EMG          | 5                             | CENTRE WAREHOUSE                         | 16/08/2021                 | WAREHOUSE            | 1       | <b>DB-1</b> |
| 001816D2                            | CLIFE-PRO-SM                | EMG          | 6                             | CENTRE WAREHOUSE                         | 16/08/2021                 | WAREHOUSE            | 1       | DB-1        |
| 0018159F                            | CLIFE-PRO-SM                | EMG          | 7                             | CENTRE WAREHOUSE                         | 16/08/2021                 | WAREHOUSE            | 1       | DB-1        |
| 181423                              | CLIFE-PRO-SM                | EMG          | 8                             | CENTRE WAREHOUSE                         | 16/08/2021                 | WAREHOUSE            | 1       | DB-1        |
| 001814C9                            | CLIFE-PRO-SM                | EMG          | 9                             | CENTRE WAREHOUSE                         | 16/08/2021                 | WAREHOUSE            | 1       | DB-1        |
| 168900                              | CJELED-40                   | EMG          | 10                            | CENTRE SOUTH WAREHOUSE                   | 16/08/2021                 | WAREHOUSE            | 1       | <b>DB-1</b> |
| 168915                              | CJELED-40                   | EMG          | 11                            | CENTRE SOUTH WAREHOUSE                   | 16/08/2021                 | WAREHOUSE            | 1       | <b>DB-1</b> |
| 0018141E                            | CLIFE-PRO-SM                | EMG          | 12                            | CENTRE SOUTH WAREHOUSE                   | 16/08/2021                 | WAREHOUSE            | 1       | DB-1        |
| 001ECC01                            | CLIFE                       | EMG          | 13                            | DOCK OFFICE                              | 16/08/2021                 | DOCK OFFICE          | 1       | DB-1        |
| 001688F2                            | LIELED-40                   | EMG          | 14                            | SOUTH EAST WAREHOUSE                     | 16/08/2021                 | WAREHOUSE            | 1       | DB-1        |
| 001688F1                            | LIELED-40                   | EMG          | 15                            | SOUTH EAST WAREHOUSE                     | 16/08/2021                 | WAREHOUSE            | 1       | DB-1        |
| 001689C7                            | CJELED-40                   | EMG          | 16                            | SOUTH EAST WAREHOUSE                     | 16/08/2021                 | WAREHOUSE            | 1       | <b>DB-1</b> |
| 00178C6A                            | CFLED                       | EMG          | 17                            | AIRLOCK                                  | 16/08/2021                 | MAIN OFFICE          | 1       | DB-1        |
| 00113EE0                            | CUFE                        | EMG          | 18                            | AIRLOCK                                  | 16/08/2021                 | MAIN OFFICE          | 1       | DB-1        |
| 001702068                           | CELED                       | EMG          | 19                            | RECEPTION                                | 16/08/2021                 | MAIN OFFICE          | 1       | DB-1        |
| 001E8C95                            | CUFE                        | EMG          | 20                            | RECEPTION                                | 16/08/2021                 | MAIN OFFICE          | 1       | DB-1        |
| 001ECBF9                            | LUFE                        | EMG          | 21                            | OPEN PLAN OFFICE                         | 16/08/2021                 | MAIN OFFICE          | 1       | DB-1        |
| 001F9488                            | LIFE                        | EMG          | 22                            | OPEN PLAN OFFICE                         | 16/08/2021                 | MAIN OFFICE          | 1       | DB-1        |
| 0017C1A0                            | CFLED                       | EMG          | 23                            | OPEN PLAN OFFICE                         | 16/08/2021                 | MAIN OFFICE          | 1       | DB-1        |
| 00170218                            | CELED                       | EMG          | 24                            | OPEN PLAN OFFICE                         | 16/08/2021                 | MAIN OFFICE          | 1       | DB-1        |
| 00169000                            | THEE                        | EMG          | 25                            | FEMALE BATHROOM                          | 16/08/2021                 | MAIN OFFICE          | 1       | 08.1        |

Enter in the Serial number, Group name, Fitting ID (each ID number must be different/unique to the site), location details and any other relevant information (collected during installation).

NB: no need to enter the fitting type in this field for CTP fittings – Product Codes will populate automatically when the file is uploaded.

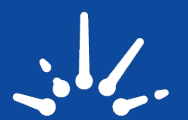

# Upload your template

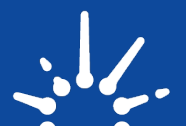

### Your file will upload

| Sparky .        | Sites         | Dashboard                         | Users            |                      | Jason M   Compliance Testing Australia 🗸                    |
|-----------------|---------------|-----------------------------------|------------------|----------------------|-------------------------------------------------------------|
| ← Back to Sites | New<br>Main B | Apartments<br>each QLD, Australia |                  | \<br>\               | 📩 Spreadsheet Upload Template 🏦 Upload Spreadsheet 👔 Report |
|                 | Uploadi       | ng New Apartments.xlsx            | (100%            |                      | Cancel                                                      |
| All Fittings    | ALL F         | ITTINGS                           |                  |                      | Sort List                                                   |
| Groups          | N             | ot Commissioned (0)               | Commissioned (0) |                      |                                                             |
|                 |               |                                   |                  | When con<br>appear - | npleted your group and fitting details will                 |
| Clever,         | Citere        | Deathbased                        | 112000           |                      | Zanan M Compliance Testing Australia                        |

| New Apartments                           |                                                                                                    |                                                                                                    |
|------------------------------------------|----------------------------------------------------------------------------------------------------|----------------------------------------------------------------------------------------------------|
| Main Beach QLD, Australia                | 📥 Spreadsheet Upload Template                                                                          | 1 Upload Spreadsheet 👔 Report                                                                                   |
| our spreadsheet uploaded successfully. ⊘ |                                                                                                    |                                                                                                    |
| ALL FITTINGS                             | $\uparrow$                                                                                             | Sort List                                                                                                    |
| Not Commissioned (0) Commiss             | ioned (0)                                                                                              |                                                                                                    |
| Filter by Fitting ID                     |                                                                                                    |                                                                                                    |
|                                          |                                                                                                    |                                                                                                    |
|                                          | our spreadsheet uploaded successfully.  ALL FITTINGS Not Commissioned (0) Commiss Filter by Fitting ID | our spreadsheet uploaded successfully.  ALL FITTINGS Not Commissioned (0) Commissioned (0) Filter by Fitting ID |

You are now ready to collect a test result!

NB: You will be prompted to fix any incorrect Serial numbers or group conflicts in your Excel file if entered incorrectly. Upload again when fixed.

# Upload Site plans / Drawings

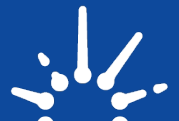

The Cleversparky web app includes a handy file storage feature for site plans/drawings and other documents you wish to store for each site.

Go to the "Site Details" menu in your site to upload directly into your site page.

| Sparky K         |                                                     |                        |       | Jason M   Compliance Testing Australia 🗸                  |
|------------------|-----------------------------------------------------|------------------------|-------|-----------------------------------------------------------|
| ← Back to Sites  | Central Apartments<br>124 Smith Street. Collingwood | d, VIC, Australia      | 📥 Spr | readsheet Upload Template 🏾 🏠 Upload Spreadsheet 🕞 Report |
| All Fittings     |                                                     |                        | 000   | Olta Danuizza                                             |
| Groups           | Unit/Level                                          |                        |       | Site Drawings                                             |
| Logbooks         | Address<br>124 Smith Street, Collin                 | ngwood, VIC, Australia |       | Drag 'n' drop some files here, or click to upload files   |
| Deleted Fittings | Business Name<br>Central Apartments                 |                        |       | Unload                                                    |
| Site Details     | Building Name<br>Tower 1                            |                        |       |                                                           |
|                  | Contact Name                                        |                        |       |                                                           |
|                  | Contact Email                                       |                        |       |                                                           |
|                  | Admin Email                                         |                        |       |                                                           |

This keeps all your site information in one central and easy to manage location!

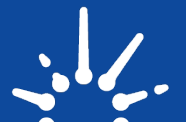

Sites in your account that are using all Clevertronics LP or L10 range CTP fittings can have the Self-Test mode activated to improve the efficiency and accuracy of collecting test results.

Sites that have the self-test activated can be marked as per below so they are easily identified by the testing technicians when they are attending site.

| Sparky K     | Sites D                                               | lashboard                       | Users |                  |             | Jason M   C     | ompliance Testing Australia |
|--------------|-------------------------------------------------------|---------------------------------|-------|------------------|-------------|-----------------|-----------------------------|
| Sites        |                                                       |                                 |       |                  | +           | Add Site Q      | Search                      |
| UNIT/LEVEL 🗘 | ADDRESS \$                                            | BUSINESS NAME                   |       | BUILDING NAME 🗘  | NEXT TEST 🗘 | CREATED AT 0    | CTP SELF-TEST<br>ACTIVATED  |
|              | 10, Main Road, Wellington<br>Point, QLD, Australia    | Hardware Warehous               | se    |                  | 14/02/2023  | 11:46am 07/07/: | 2020 Yes                    |
|              | 20, Smith Street, Charlestowr<br>NSW, Australia       | <sup>n,</sup> Corporate Offices |       | Building Central | 30/11/2020  | 11:49am 07/07/: | 2020 No                     |
|              | 30, Park Lane, Traralgon, VIC,<br>Australia           | Commercial Service              | 25    | Future Towers    | 18/03/2024  | 11:51am 07/07/2 | 2020 Yes                    |
|              | 150, Pacific Highway, North<br>Sydney, NSW, Australia | Bank Branch                     |       |                  | 23/01/2023  | 08:23am 23/04   | /2021 No                    |
|              | 10, Main Street,<br>Greensborough, VIC, Australia     | Fast Food Restaura              | nt    |                  | 30/10/2021  | 03:56pm 13/05,  | /2021 Yes                   |

# **Ready for testing**

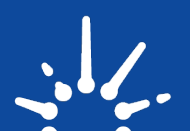

The Owner / Admin of the site/s can now invite all service technicians/ testing contractors to their business account – the invitation email will direct them to download the app and create a CleverSparky account.

When they reach the home page they will need to request access to any sites before they can view any information or perform testing and maintenance tasks. An Admin can also assign sites to specific users.

On sign up each user will automatically receive an email containing links to user guides, How to's and support contacts.

Additional users from your own or other businesses can be invited to

# Inviting users

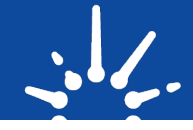

| Sparky         | Sites Users                 | Jason M   Westfield test xxxxx ~        | Additional users from your own of other businesses can be invited to              |  |  |  |
|----------------|-----------------------------|-----------------------------------------|-----------------------------------------------------------------------------------|--|--|--|
| Sites          | Users                       | Q, Search                               | —Business Accounts, have a " <b>Users</b> " menu here. Click to invite a user     |  |  |  |
| UNIT/LEVEL 0 A | Di Site Requests            | ISS NAME 0 BUILDING NAME 0 CREATED AT 0 | Dusiness Accounts have a Users mend here, click to invite a user.                 |  |  |  |
|                |                             |                                         | Simply enter the new user's email address and press the "Send Invitation" button. |  |  |  |
|                | To start populating v<br>bu | our sites, click on the add site        | use         use trre           2mm Maligues         0mm m           Denning S     |  |  |  |

### Assigning user profiles

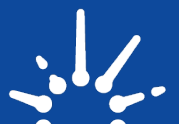

| USER             | USER TYPE      |   |
|------------------|----------------|---|
| Jason Meiklejohn | Owner          | ~ |
| (Showing 1)      | Owner<br>Admin |   |
|                  | Technician     |   |

After sending the invitation, select from the drop down to assign the user access level.

**Technician** – default user type. Can perform testing and maintenance tasks on sites where they have access permissions

**Owner** – Business account owner. Full access – Can add/delete all user types, assign permissions, view reports and perform all tasks within the account.

**Admin** - Full access – Can add/delete all user types (except Owner), assign permissions, view reports and perform all tasks within the account.

# Receiving and accepting invitations

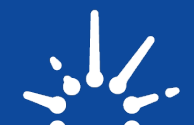

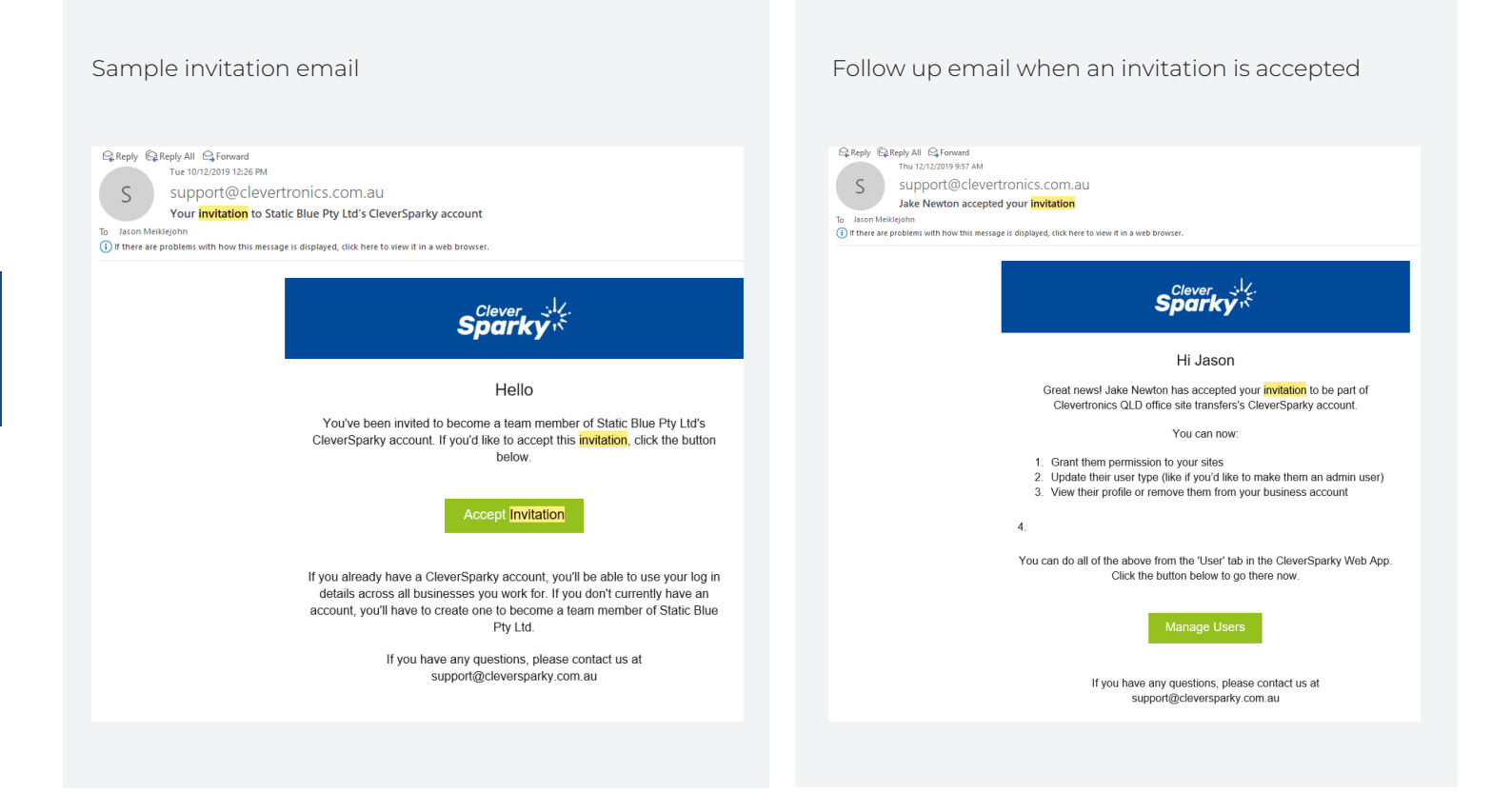

# Setting up an account – Additional users

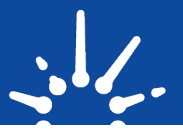

| Sparky .                                                                                                    | <ul> <li>Additional users from your business should download<br/>the app on their phone and sign up as a user only (No<br/>create a business account).</li> </ul> |
|----------------------------------------------------------------------------------------------------|----------------------------------------------------------------------------------------------------|
| Enter your details below  First Name Last Name                                                                                           | <ul> <li>"Technician" status is given to those using the app fo<br/>testing and maintenance purposes only.</li> </ul>                                             |
| Email                                                                                                    |                                                                                                    |
| Mabile                                                                                                    |                                                                                                    |
| Country ~                                                                                                    |                                                                                                    |
| State ~                                                                                                    |                                                                                                    |
| Postcode                                                                                                    |                                                                                                    |
| Password                                                                                                    |                                                                                                    |
| Confirm Password<br>Insert a digital signature to appear on report(optional)<br>Upload Signature:<br>Drag here or click to upload a file |                                                                                                    |
| Signup your business Optional                                                                                                    |                                                                                                    |
| If you're the owner of a business using CleverSparky, create your business account below.<br>Otherwise, click Sign Up to continue        | business account.                                                                                                    |

# **User Management**

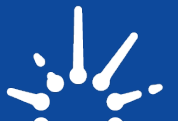

| Sparky 1         | Sites | Dashboard  | Users |
|------------------|-------|------------|-------|
| Users            |       |            |       |
| USER             |       | USER TYPE  |       |
| Jason Meiklejohn |       | Owner      | ~     |
| Grant Hendry     |       | Admin      | ~     |
| Peter Xie        |       | Admin      | ~     |
| Laura Gold       |       | Admin      | ~     |
| Susan Chen       |       | Admin      | ~     |
| Jake Segui       |       | Technician | ~ ←   |

Open the "**Users**" Menu to view the people in your account. Owner and Admin's have full access to view, edit and update information on any site.

"**Technicians**" will only have access to the sites that they have been granted permission to work on.

Click on a **Technician** to view the sites they have access to and remove or assign new sites.

# **User Management**

USER TYPE

Owner Techniciar

Sparky K

Users

USER

Jason N

Jake Sequ

Jake Segui
User Details

Last Nar Segui

Select individual sites from the list or copy the site permissions from another Technician.

First Name Jake

0429569271 Country Australia

State New South Wales User Type technician

i.segui@clevertronics.com.au

# Transferring Ownership of site data in CleverSparky

When a CTP System is specified for a new project or a site is upgraded to CTP, the installing contractor will often load the baseline data of the site into their personal or business CleverSparky account. This information is vital to the ongoing service and maintenance of the system. Details of every installed fitting include Serial Number, Fitting ID, Location, Group, Product Code, Switchboard and Circuit details.

t is very common that installing contractor will only be responsible for providing a "Commissioning" test report but is not involved in the ongoing scheduled testing of the system.

In this case it is important that the Installer can transfer the site information from their CleverSparky account to the account of the building owner or facility manager that is responsible for the system in the long term.

| Transferring Ownership of | site                                                              |
|---------------------------|-------------------------------------------------------------------|
|                           |                                                                   |
|                           | When<br>upgr<br>basel<br>Cleve<br>ongc<br>every<br>Locat<br>detai |
|                           | lt is v<br>respo<br>not ir                                        |
|                           | In thi<br>site ir<br>accou<br>respo                               |

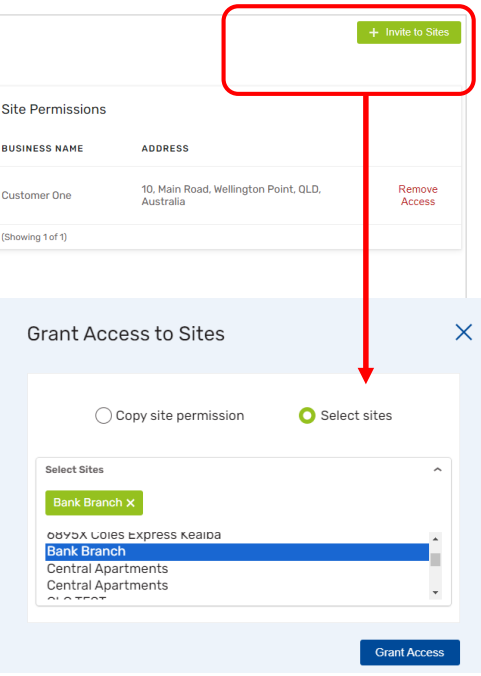

Click on a Technician to view the sites they have

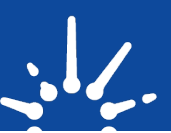

The simple process for this is as follows -

flow of information between emergency lighting

installers and their customers.

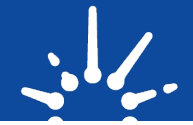

CTP System Installer logs in to their account on 1. cleversparky.com (Transfers can only be completed via PC not on the phone app). Select the site with the fitting register that is to be 2. transferred to the new owner. Choose "Site Details" from the side menu. 3. Select the menu icon ... and choose 4. "Transfer Site Ownership". 5. Enter the email address of the new owner and press "Transfer." Sparky Hello 6. The new owner will receive an email containing a You have been invited to take ownership of the Tester site in CleverSparky. If link that directs them to log in to their CleverSparky you'd like to accept this invitation, click the button below. account or create a new account. Sparky 1 Minvite to 7. After logging in the new owner can click "Accept Transfer" and take ownership of their Site transfer from Jason Meiklejohn site data. u have been nominated to take ownership of the emergency lighting data for Tester Skip Invite User X 8. They can then provide access to their account for their preferred Service and Maintenance representative to record the system testing on contractor@serviceandmaintenance.com their behalf. Send Invitati There is a huge uptake of interest in facility managers and end users wanting ownership and access to their compliance information in a digital format using the CleverSparky app, especially those with many outlets across the country. This updated process simplifies the

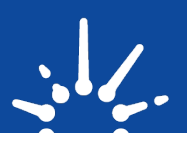

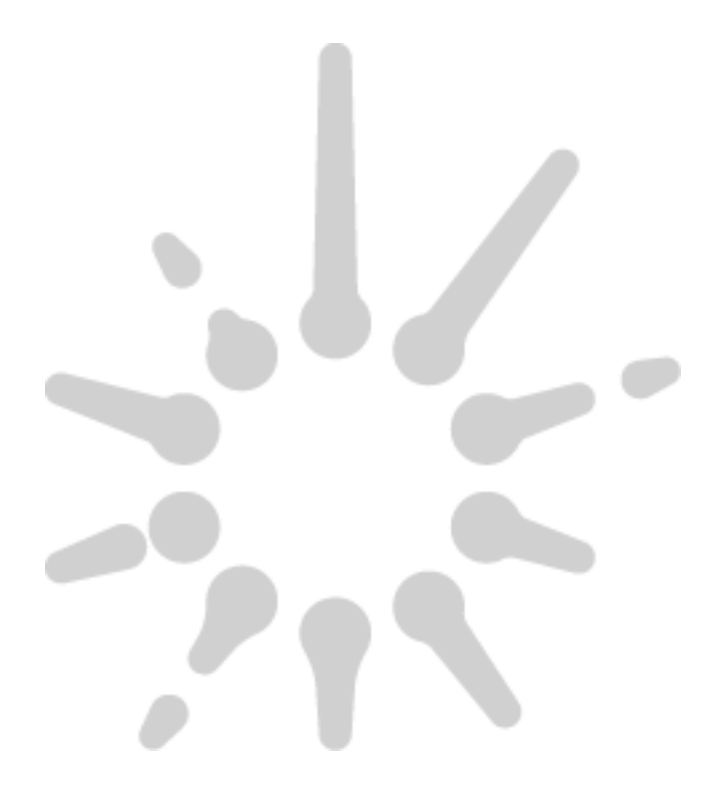

# Emergency lighting Management Dashboard

The CleverSparky web app provides a platform for seamless collaboration between Building owners, Facility managers and their testing contractors for compliance management of emergency lighting assets.

The information shown can assist in making informed decisions around compliance, labour and emergency lighting asset management.

# <page-header>

# The Dashboard Shows

- The total number of sites in your account.
- The total number of emergency light fittings that you own or manage.
- This can be filtered by state (AUS only).
- The number of Clevertronics fittings under warranty (Based on Serial number/Product Code).
- Fittings installed by month/Year.
- The number of tests scheduled or Overdue (Based on +30 days from the "Next Test Date" defined in the logbook entry from each site).
- A list of sites that are overdue for collecting test results. This list can be exported and sent to the technicians for rectification.
- Dials showing a quick view of the % of compliance for testing the sites Overall and in each state.

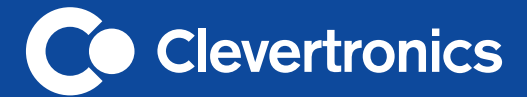

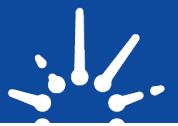

### Victoria

1 Caribbean Drive Scoresby VIC 3179 Phone: +61 3 9559 2700 Fax: +61 3 9559 2799

### New South Wales

9 Distribution Place Seven Hills NSW 2147 Phone: +61 2 8805 6400 Fax: +61 2 8805 6444

### Queensland

2/8-12 Monte-Khoury Drive Loganholme QLD 4129 Phone: +61 7 3442 9700 Fax: +61 7 3442 9777

### Western Australia

12 Milly Court Malaga WA 6090 Phone: +61 8 9207 0000 Fax: +61 8 9248 3725

### South Australia

U2/19 Main Terrace Richmond SA 5033 Phone: +61 8 8301 8800 Fax: +61 8 8351 8286

### Auckland

Unit 22/761 Great South Road Penrose Auckland 1061 Phone: +64 800 548 448

### Christchurch

163C Wordsworth Street Sydenham Christchurch 8023 Phone: +64 800 548 448

clevertronics.com.au clevertronics.co.nz